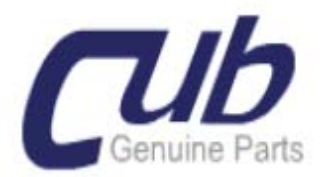

## TPMS SENSOR AID TYÖKALUN PÄIVITTÄMINEN

1. Avaa sähköpostissa ollut linkki WEB selaimeesi:

http://www.cubelec.com.tw/Firmware1.php

- 2. Syötä laitteesi sarjanumero kenttään kokonaisuudessaan ja paina SUBMIT
- Sarjanumero näkyy toimitetun TPMS UPDATE ohjelman ollessa käynnistetty, tai työkalun asetusvalikosta S/N (avaa työkalu odota että, laite on käyttövalmis ja paina ESC).
- 4. Paina DOWNLOAD
- Tallenna ladattava tiedosto.
  Suosittelen oman TPMS kansion perustamista, jonne myös jatkossa voit tallentaa tiedostoja / tietoa.

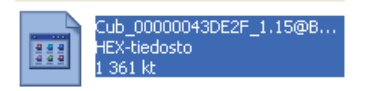

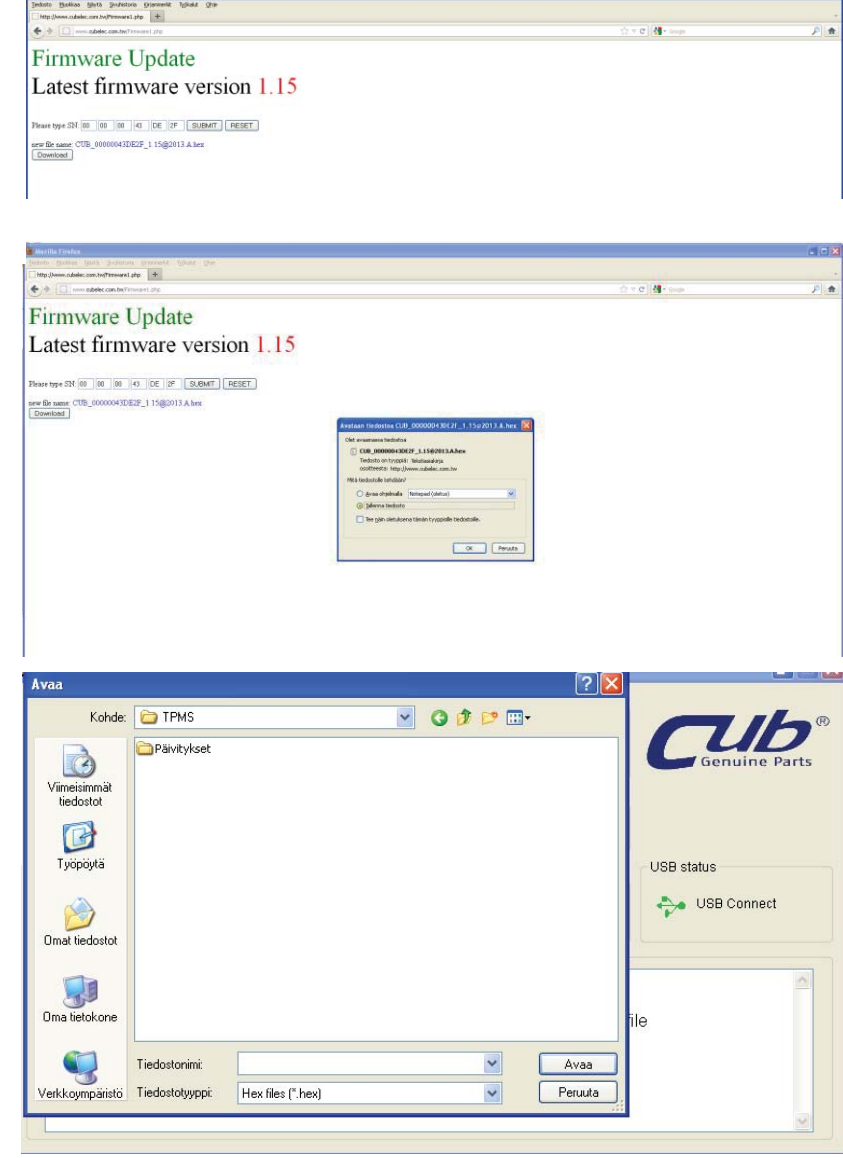

Päivitystä tehdessä on huomioitava että, USB kaapelia ei saa irrottaa kesken päivityksen.

Päivitys tyhjentää työkalun kaiken muistin ennen uudelleen ohjelmointia.

Kaapelin irrottaminen kesken päivityksen tekee SENSOR AID työkalusta toimimattoman tai virheellisesti toimivan.

Roihu Trading Oy Tulppatie 16-18 00840 Helsinki WWW.TPMS.FI Hannu Temonen 040-5451431 hannu@tempest-co.com Y: 2595020-5

- 6. Avaa TPMS UPDATE ohjelma koneeltasi.
- Kytke virta SENSOR AID työkaluun ja kytke USB kaapeli työkalun ja tietokoneen välille.
- 8. Odota, että TOOL MESSAGE ruudussa lukee USB CONNECT.

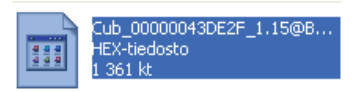

- Paina OPEN FILE näppäintä ja avaa tallennettu tiedosto (.HEX muotoinen) kts. kuva yllä.
- 10. Paina PROGRAM painiketta ja päivitys alkaa.
- 11. Laite päivittää itsensä ja autokannan.
- UPDATE STATUS palaa keltaisena ja PROGRESS ruudussa näkyy päivityksen vaihe palkkina ja %.
- 13. Kun ruudussasi näkyy vihreällä UPDATE OK päivitys on tehty.
- 14. Irrota USB kaapeli Työkalusta.
- 15. Päivitys on valmis.
- 16. Päivitys kestää noin 10 minuuttia
- Jos päivityksessä on ongelmia, eli se ruudussa oleva UPDATE status ei muutu keltaiseksi ja sitten vihreäksi kun 100% ladattu, toista edelliset toimenpiteet.

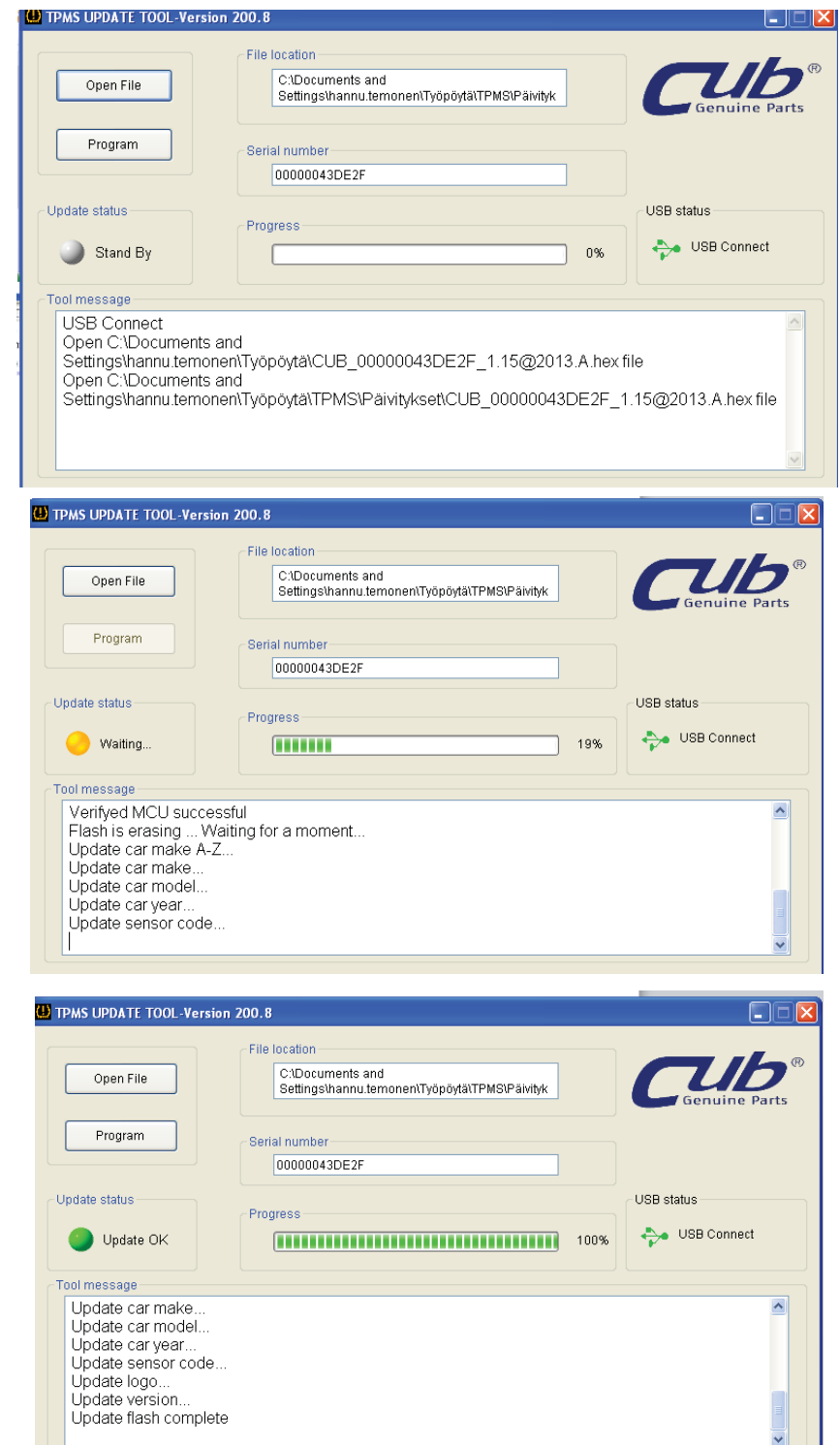

Päivitystä tehdessä on huomioitava että, USB kaapelia ei saa irrottaa kesken päivityksen.

Päivitys tyhjentää työkalun kaiken muistin ennen uudelleen ohjelmointia.

Kaapelin irrottaminen kesken päivityksen tekee SENSOR AID työkalusta toimimattoman tai virheellisesti toimivan.

Roihu Trading Oy Tulppatie 16-18 00840 Helsinki WWW.TPMS.FI

Hannu Temonen 040-5451431 <u>hannu@tempest-co.com</u> Y: 2595020-5